## 海南省西门子授权总代理---海口市西门子电机维修授权合作伙伴

| 产品名称 | 海南省西门子授权总代理海口市西门子电机维<br>修授权合作伙伴                |
|------|------------------------------------------------|
| 公司名称 | 广东湘恒智能科技有限公司                                   |
| 价格   | .00/件                                          |
| 规格参数 | 西门子PLC:西门子伺服电机<br>西门子触摸屏:西门子电缆<br>西门子变频器:西门子模块 |
| 公司地址 | 惠州大亚湾澳头石化大道中480号太东天地花园2<br>栋二单元9层01号房(仅限办公)    |
| 联系电话 | 13510737515 13185520415                        |

## 产品详情

有两种方式在 CPU 的用户程序中读取 MRP 环网状态。

有两种方式在 CPU 的用户程序中读取 MRP 环网状态。

1. 使用系统功能块 SFB52 " RDREC "从冗余管理者中读取数据记录 8050 ( MrpInstanceDa taReal )。

2. 使用诊断 OB OB82

用系统功能块 SFB52 "RDREC"读出数据记录 8050在 CPU 的用户程序中调用系统函数块 SFB5 2 "RDREC"读取冗余管理者的 MRP 环网数据记录 8050 并确定 MRP 环网的状态。一个用 SCALANCE X208 作为冗余管理者的例子。

图1显示了系统的调用功能块 SFB52 " RDREC "。

确定 SCALANCE X208(冗余管理者)的 诊断地址,在硬件配置标记 SCALANCE X208。SCALANCE X208 的诊断地址在槽 0 的"诊断地址"列中。在本例中, SFB52 "RDREC"的输入参数 ID 指定为诊断地址 2042(十进制)= 0x7FA(十六进制)。

读取数据记录存储在一个数据块的一个ARRAY [0..199] 数据类型的变量中。读取数据记录的68字节 (MRP\_RingState)显示了 MRP 环网的当前状态。

字节68=1:环网关闭,换句话说,冗余管理者是未激活的,只有一个环网端口将转发环网消息。

字节68=0:环网打开,换句话说,冗余管理者是激活的,两个环网端口转发环网消息。

诊断 OB OB82如果冗余管理者是 PROFINET IO 网络的一个节点,也可以在 CPU 的用户程序中使用诊断 OB OB82 读取MRP环网的状态。对于这个需要使能冗余管理者的诊断报警。

在 SCALANCE X208 (冗余管理者)中使能诊断报警需要进入硬件配置和打开 SCALANCE X208 PROFINET 接口的属性。在"介质冗余"选项卡中启用"诊断报警"功能。

图3

CPU 启用函数 "OB 82 / IO FaultTask - 通讯中断时调用"。对于这个需要进入硬件配置和打开的 CPU PROFINET 的属性界面。在"PROFINET"选项卡启用函数"OB 82 / IO FaultTask - 通讯中断时调用"。

现在 OB82 当环网打开(进入的事件)和当环网关闭(离开的事件)时被调用。

在 STEP 7 V5.x OB82 中使用 "OB82\_MDL\_ADDR "参数可以读取设备报告错误的基本逻辑地址。"OB82\_EV\_CLASS"参数报告是否是一个离开事件(B # 16 # 38)或者进入事件(B # 16 # 39)。

读取数据记录目标区域的结构

表1显示了读取数据记录目标区域的结构指定的记录 "RDREC"指令的输入参数。